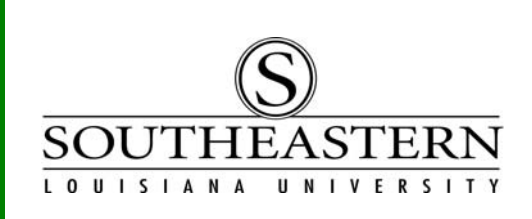

## APPROVING PROCUREMENT CARD TRANSACTIONS In PeopleSoft Financials

- 1. After logging in to PeopleSoft Financials, click on the *Worklist* link at the top right corner of the screen. Worklist
- 2. The next screen displays all transactions waiting for your approval. Note that for some users these could include PCard transactions, Property Control transactions, requisitions, and/or grant proposals.

| Detail View Work List Filters: |            |                   |                      |          |                |           |  |
|--------------------------------|------------|-------------------|----------------------|----------|----------------|-----------|--|
| /orklist <u>Custom</u> ;       |            |                   |                      |          |                |           |  |
| <u>From</u>                    | Date From  | Work Item         | Worked By Activity   | Priority | Link           | link.     |  |
| Kathy Lakeman                  | 04/20/2012 | SLU_SUPR_WORKLIST | SLU_PCARD_CHARTFIELD |          |                |           |  |
|                                |            |                   |                      |          | 2012-02-08, 0  |           |  |
| ADMINISTRATOR                  | 04/20/2012 | MANAGER Worklist  | SLU_AMOUNT_APPROVAL  |          | 6063, SLULA, 0 | 000007040 |  |

Click on the link on the right side of the screen to proceed.

3. If you are the approver for only one cardholder, you will be taken directly to the approval screen (step 4). If you are the approver for multiple cardholders, you will be taken to the search screen and must select a cardholder and/or workflow status of "SuprNeeded". Press the Search key after making these selections.

| Role Name:          |          |           | <u> </u>    |                  |
|---------------------|----------|-----------|-------------|------------------|
| Employee ID:        | C        | 2         |             |                  |
| Employee Name:      |          |           |             | 9                |
| Card Issuer:        |          |           | -           | N                |
| Card Number:        |          |           |             | Click here to    |
| Transaction Number: |          |           |             | cardholder list. |
| Sequence Number:    |          |           |             |                  |
| Line Number:        |          |           |             |                  |
| Billing Date:       | Q        |           |             |                  |
| Statement Status:   | <b>_</b> |           |             |                  |
| Budget Status:      |          |           |             |                  |
| Chartfield Status:  | <b>_</b> |           |             |                  |
| Merchant:           |          |           |             |                  |
| Transaction Date:   | 31       |           | Set to      |                  |
| Charge Type:        |          |           | Supriveede  | u                |
| Posted Date:        | 31       | Wf Status | SuprNeede 🔽 |                  |

APPROVING PROCUREMENT CARD TRANSACTIONS

4. The next screen is the approval screen. It also provides links for reviewing the transaction.

| Proc              | ureme                           | ent Card Tr                                       | ansa                | ctions             |              |                          |                               |                             |                       | 1       |                           |                     | ٦                                                |
|-------------------|---------------------------------|---------------------------------------------------|---------------------|--------------------|--------------|--------------------------|-------------------------------|-----------------------------|-----------------------|---------|---------------------------|---------------------|--------------------------------------------------|
| Bank St<br>Transa | atement                         | Billing ) (===)                                   |                     |                    |              |                          | Status must<br>be "Verified". | WF status is<br>"SuprNeeded | •                     |         | Link fo<br>comm<br>and re | r<br>ents<br>ceipt. |                                                  |
|                   | Empl ID                         | Employee Name                                     | Card<br>Issuer      | Card Number        | Trans Date   | Merchant                 | Status                        | Wf Status                   | Transaction<br>Amount | Currenc | Y                         |                     | Bud<br>Stat                                      |
| 1 🗆               | 0000000                         | Kathy Lakeman                                     | PCBA                | ************0000   | 04/18/2012   | SOUTHEASTERN<br>BOOKSTOR | Verified                      | SuprNeeded                  | 45.94                 | USD     |                           | ۲                   | 🛃 Valio                                          |
| Sele<br>Search    | ect All<br>Purchas<br>e 🛛 😰 Vie | Clear All<br>e Details Split<br>w Worklist 19 Pre | Line<br>evious in 1 | Worklist Vext in 1 | Vorklist 🖃 N | SLU Approve              | Denied                        | _                           |                       |         |                           | L                   | ink to the<br>udget un<br>account<br>listributio |

5. To review the distribution assigned by the cardholder, click on the 🔜 link on the righthand side of the page. A screen with budget unit and account codings will appear.

| Account       | Distribut   | ion                                         |         |         |      |             |         |       |  |
|---------------|-------------|---------------------------------------------|---------|---------|------|-------------|---------|-------|--|
| ine:          | 1           | PO Qty                                      | -       | 1.0000  |      | UOM:        | EA      |       |  |
| Billing Date: | 05/05/2012  | Billing Amount: USD                         |         |         |      | Unit Price: | 45.94   |       |  |
| SpeedChart:   |             | Transaction Unit Distribute by: Ar<br>Price |         |         |      |             |         |       |  |
| listributions | Tensisterra | T and the second                            | Ϋ́      |         |      |             |         |       |  |
| Charmeids     | Amount      | Currency                                    | GL Unit | Account | Fund | Budget Unit | Program | Class |  |
| 1 100.000     | 0 45.94     | USD                                         | SLULA   | 549999  | 20   | 99999       | 00002   | DM001 |  |

To return to the main page, click OK.

6. To review the receipt for the transaction, click on the comments link: On the Comments screen, click *View* and the attached receipt will be displayed.

| ine Comments                  |                                           |
|-------------------------------|-------------------------------------------|
| ransaction Line Comments      | <u>Find</u>   View All First 🚺 1 of 1 🚺 L |
| Comments:                     | Status: Active 💌 🛨                        |
| Reference book for XYZ class. |                                           |
|                               |                                           |
|                               | Click to see                              |
|                               | Click to see<br>receipt.                  |
| Associated Document           | Click to see<br>receipt.                  |

Approvers can add comments, but existing comments must not be changed or removed. To return to the main page, click *OK*.

## APPROVING PROCUREMENT CARD TRANSACTIONS

## 7. On the main page,

- (1) Place a check mark on the line(s) that you wish to approve or deny.
- (2) Press the *SLU Approve* button to approve the transaction or press *Denied* to deny (pressing *Denied* will return the transaction to the cardholder for reworking).
- (3) Press *Save* to record your approval or denial of the transaction.

| Place checkmar<br>on the line(s). | ployee Name Issue               | Card Number        | Trans Date   | Merchant                  | Status                    | Wf Status  | Transaction<br>Amount | Currency |   | <br>Bud<br>State |
|-----------------------------------|---------------------------------|--------------------|--------------|---------------------------|---------------------------|------------|-----------------------|----------|---|------------------|
| 1 🔽 0000000                       | Kathy Lakeman PCBA              | *****0000          | 4/18/2012    | SOU<br>BOC transaction(s) | To deny<br>transaction(s) | BuprNeeded | 45.94                 | USD 🗄    | • | Vali             |
| Press to save.                    | Clear All<br>Details Split Line |                    |              | SLU Approve               | Denied                    | _          |                       |          |   |                  |
| Save 😥 Viev                       | v Worklist t Previous in        | Worklist Vext in 1 | Worklist 🔄 N | Notify Crefresh           |                           |            |                       |          |   |                  |